## 三信合作社繳費平台-導師或學生查詢是否繳費

1. 進入三信合作社繳費入口網

網址: <u>https://payment.fesc.com.tw/fespay/s1\_204760020080001.jsp</u>

2. 輸入學號「登入」

| 繳費入口網 | 學雜費用                                      |                   |
|-------|-------------------------------------------|-------------------|
|       | 高雄市私立三信高級家事商業職業                           | <b>美學校</b>        |
|       | 使用者登入                                     |                   |
|       |                                           | □ 輸入學號            |
|       | 「「」「」(一堂)                                 |                   |
| [     | 為了預防您離開電腦太久,以至遭他人竊用,若您途十分鐘未做<br>統將自動執行登出。 | <b>效任何操作時,本</b> 承 |
|       |                                           |                   |
|       |                                           |                   |
|       |                                           |                   |

3. 確認個人資料無誤後,點選「查詢已繳記錄」

| 繳費入口網 | 學雜費用                                       |
|-------|--------------------------------------------|
|       | 高雄市私立三信高級家事商業職業學校                          |
|       | 請選擇繳費項目                                    |
|       | 學號 001                                     |
|       | 年級班別 113                                   |
|       | <sup>學年學期別 112學年度上學期</sup> 確認個人資料          |
|       | 部別科別 日校建教烘焙食品科(僑生班)                        |
|       | 客戶名稱 4000000000000000000000000000000000000 |
|       | 沒有您的繳費項目                                   |
|       | 點選 (型的已總記錄) 登出                             |
|       |                                            |

若已繳費,下方將出現最近繳費紀錄畫面及金額

| 繳費緟號    | 內容 (最近 15 筆繳費記錄)                  |
|---------|-----------------------------------|
| 3578868 | 2023/09/19, 71300016001773, 銀行櫃台: |
|         | 明細查詢」回上頁                          |

若尚未繳費,下方將出現沒有您的已繳費紀錄

| 沒有您的已繳費記錄 |  |
|-----------|--|
| 回上頁       |  |

可查詢已繳費明細,下方將出現最近繳費紀錄畫面及金額

| 繳費入口網 | 學雜費用                                     |  |  |  |  |
|-------|------------------------------------------|--|--|--|--|
|       | 高雄市私立三信高級家事商業職業學校                        |  |  |  |  |
|       | 管易繳費單明細:                                 |  |  |  |  |
|       | 学玩 4 4 4 4 4 4 4 4 4 4 4 4 4 4 4 4 4 4 4 |  |  |  |  |
|       | 學年學期別 112學年度上學期 部別科別 日校建教烘焙食品科(僑生班)      |  |  |  |  |
|       | 客戶名稱 <b>2000年</b><br>繳費編號 3578868        |  |  |  |  |
|       | 銷帳編號 71300016001773<br>繳費日期 2023/09/19   |  |  |  |  |
|       |                                          |  |  |  |  |
|       | 嚴要並與 <b>■■■</b> 90 九<br>學費_可貸 24423 元    |  |  |  |  |
|       | 2525 元<br><u>審習實驗費_可</u><br>1980 元       |  |  |  |  |
|       | 學生團體保險費<br>可貸 175 元                      |  |  |  |  |

學生可補列已繳費收據,按下方列印收據

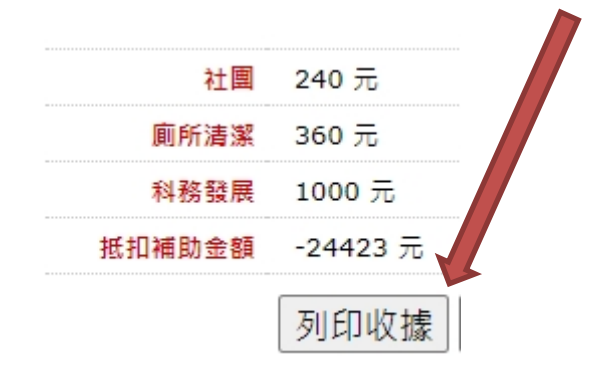

## 已繳費收據,學生或家長自行列印補發收據

## 高雄市私立三信高級家事商業職業學校 繳費證明單

列印時間: 2023/10/06 09:22

| 學號: 001 年級班別:113 學年學期別:112學年度上學期 部別                                              | 科別:日校建教烘焙食品科(儒生班) |
|----------------------------------------------------------------------------------|-------------------|
| 姓名:                                                                              |                   |
| 撤費編號:3578868<br>銷帳編號:71300016001773<br>撤費合類: 996<br>撤費日期:2023/09/19<br>撤費方式:銀行櫃台 |                   |
| 織費項目                                                                             | 織費金額              |
| 學費_可貸                                                                            | 24,423            |
| <b>雜費_可貸</b>                                                                     | 2,525             |
| 實習實驗費_可貸                                                                         | 1,980             |
| 學生團體保險費_可貸                                                                       | 175               |

學生列印未繳的繳費單 家長會費 (100元) 簡易繳費單 冷氣使用及維護費 (550元) 教科書 (956元) 簿冊費 (110元) 社團 (240元) 廁所清潔 (360元) 科務發展 (1000元) 抵扣補助金額 (-24423元) 金融卡付款 信用卡付款 帳單下載 回上頁

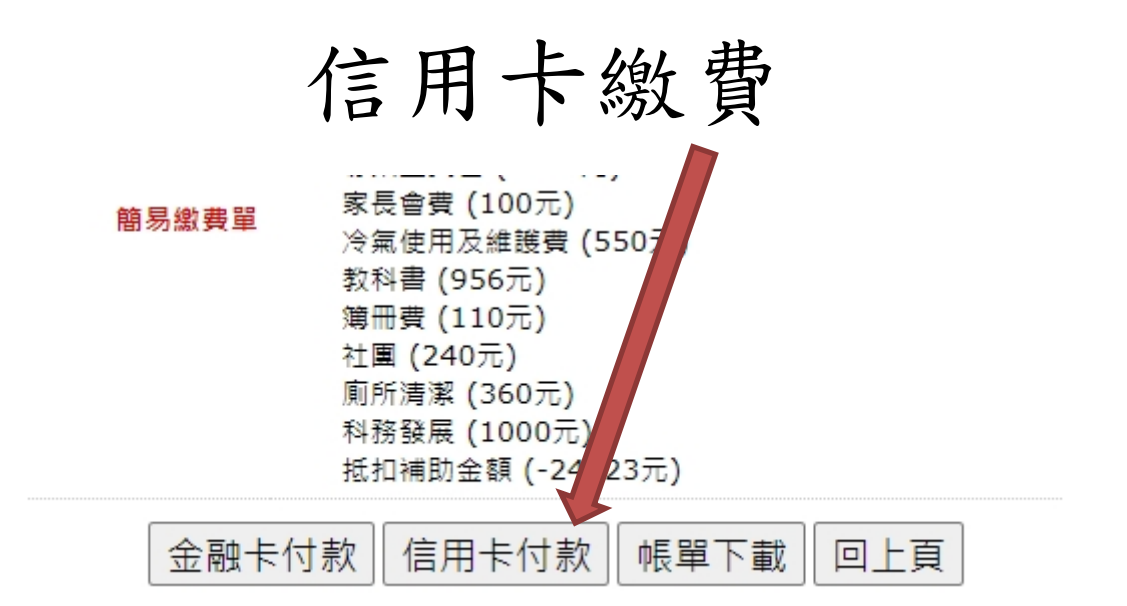

| し、総費 | 搶鮮體驗APP 🛃  |                                                            | 爭區  | 合作發卡銀行 | 金融服務専區 |
|------|------------|------------------------------------------------------------|-----|--------|--------|
|      | 信用卡繳學費     |                                                            |     |        |        |
|      | -<br>學校名稱: | 高雄市私立三信高級家事商業職                                             | 業學校 |        |        |
|      | 學生姓名:      | 曦                                                          |     |        |        |
|      | 學校代號:      | 8814602981                                                 |     |        |        |
|      | 繳款帳號:      | 71300016001986                                             |     |        |        |
|      | 繳款金額:      | 96                                                         |     |        |        |
|      | 繳款方式:      | <ul> <li>信用卡/篮帳金融卡</li> <li>*手續費:0元(以實際手續費計收為準)</li> </ul> |     |        |        |
|      | 信用卡號:      | 1111 2222 3333 4444                                        |     |        |        |
|      | 信用卡有效月年:   | MM/YY                                                      |     |        |        |
|      | 卡片背面末3碼:   |                                                            |     |        |        |
|      |            | 修改                                                         |     | 下一步    |        |